# Welcome to Valdosta State University & the University System of Georgia

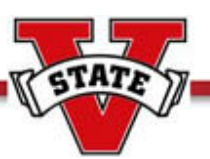

Graduate Assistant Guide to the Shared Services/ADP Employee Portal

## Introduction

As an employee of an institution within the University System of Georgia, registration to Employee Self Service allows you to manage your personal information without the need for emails and phone calls to Human Resources or Payroll. Employee Self Service is a single sign-on access to multiple products serviced by Automated Data Processing (ADP).

Employee Self Service provides the following access at your fingertips:

- Personal Information (address, emergency contacts, phone numbers)
- Paycheck statements
- Compensation History
- W-2 statements
- Direct Deposit
- Tax Withholding

## Here is how to get started

Once your employment paperwork is complete and you have been entered into the system (no more than 10 business days), you will be able to register for Employee Self-Service using the steps below.

-Go to https://portal.adp.com/public/index.htm using Internet Explorer version 6.0 or higher.

### -Click First Time Users Register Here

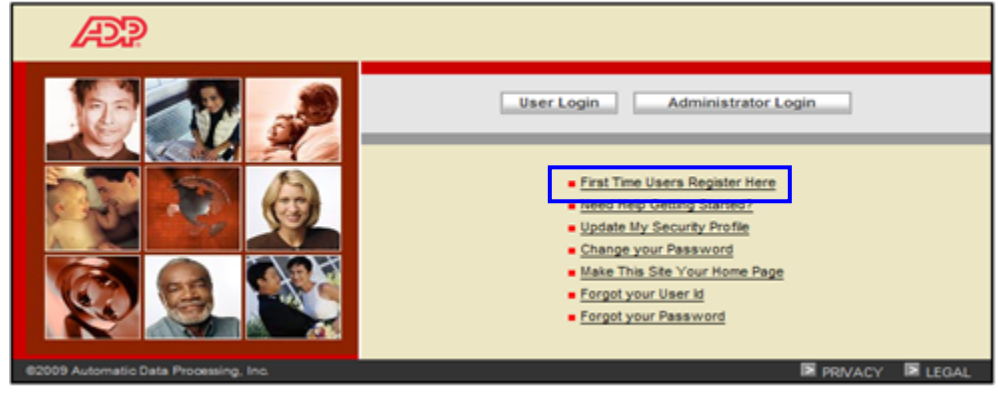

-Click Register now

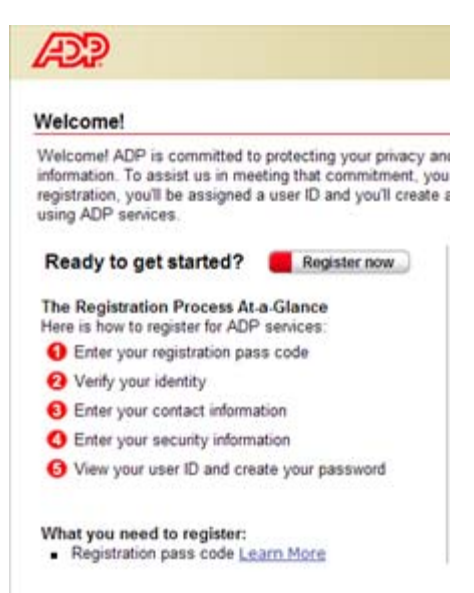

-Enter your Registration Pass Code USG-6775 and click next

| lease enter the following info                                                | ormation to register for ADP services.                                               |
|-------------------------------------------------------------------------------|--------------------------------------------------------------------------------------|
| Step 1 of 6                                                                   |                                                                                      |
| 1 Enter Your Registration                                                     | Enter Your Registration Pass Code                                                    |
| Pass Code                                                                     | Your employer provided you with a registration pass code when they instructed you to |
| 2. Verify Your Identity                                                       | what your pass code is, contact your administrator for assistance.                   |
| 3. Enter Your Contact<br>Information<br>4. Enter Your Security<br>Information | Note: The pass code is not case-sensitive.<br>= Required                             |
| 5. view Your Oser ID &<br>Create Your Password<br>6. Confirmation             | Registration Pass Code: VUSG-6775 (Example: Genco-1234abc)                           |

-Complete Step 2 -Verify your Identity and click next. Note: You must use your legal name. No nicknames.

| Register for ADP Serv                          | ices                             |                  |                        |                                                                     |
|------------------------------------------------|----------------------------------|------------------|------------------------|---------------------------------------------------------------------|
| lease enter the following info                 | ormation to register for ADP ser | vices.           |                        |                                                                     |
| Step 2 of 6                                    |                                  |                  |                        |                                                                     |
| 1. Enter Your Registration                     | Verify Your Identity             |                  |                        |                                                                     |
| Pass Code                                      | ADP is committed to protec       | ting your privac | y and ensuring that    | only you can access your data. We ask for some personal informat    |
| 2. Verify Your Identity                        | can confirm that you are the     | individual you   | claim to be. Then we   | e can provide you with the appropriate online access to ADP service |
| 3. Enter Your Contact                          |                                  | 22               |                        |                                                                     |
| 4. Enter Your Security                         | □ I want to verify my ident      | ity using my:    | Social Security Nun    | nber (SSN)                                                          |
| Information                                    | Your SSN is used during t        | he account cre   | ation process; it is r | ot used for any other purpose.                                      |
| 5. View Your User ID &<br>Create Your Password | be Dequired                      |                  |                        |                                                                     |
| 6. Confirmation                                | - Required                       |                  |                        |                                                                     |
|                                                | First Name:                      | •                |                        | (Your legal first name; do not enter a nickname.)                   |
|                                                | Middle Initial:                  |                  |                        |                                                                     |
|                                                | Last Name:                       | •                |                        | (Apostrophes and hyphens are allowed.)                              |
|                                                | SSN:                             | •                | (All nin               | e digits in any format)                                             |
|                                                | Carforn CCN                      |                  | (All nin               | a dinita in any format)                                             |

- If a second verify your identity screen displays, you have not verified successfully. Please contact Student Employment Services at 229-333-7574.

-Complete Step 3-Enter your Contact Information and click next.

| lease enter the following infor                                        | es<br>mation to register for ADP service                     | 95.                                     |                                                       |
|------------------------------------------------------------------------|--------------------------------------------------------------|-----------------------------------------|-------------------------------------------------------|
| Step 3 of 6                                                            |                                                              |                                         |                                                       |
| 1. Enter Your Registration<br>Pass Code<br>2. Verify Your Identity     | Enter Your Contact Inform<br>Your e-mail address is only use | mation<br>ed for notifications. If nece | essary, you can change this information later.        |
| 3. Enter Your Contact<br>Information                                   | Required                                                     |                                         |                                                       |
| 4. Enter Your Security<br>Information<br>5. View Your User Id & Create | First Name:<br>Last Name:                                    | •                                       | (Apostrophes and hyphens are allowed.)                |
| Your Password<br>6. Confirmation                                       | Business/Personal E-Mail:<br>Confirm E-Mail:                 |                                         | (This e-mail address is only used for notifications.) |
|                                                                        | Phone:                                                       |                                         | (Area code and number in any format.)                 |
|                                                                        | Next 📜 🧰 🤇                                                   | Cancel                                  |                                                       |

-Complete step 4 – Enter Your Security Information and click next. Note: Remember how you typed your answers (i.e. caps or no caps, etc.)

| Please enter the following infor                                                                                                    | es<br>mation to register for ADP services.                                                                                                    |
|----------------------------------------------------------------------------------------------------|----------------------------------------------------------------------------------------------------|
| Step 4 of 6                                                                                                    |                                                                                                    |
| 1 Enter Your Registration                                                                                                    | Enter Your Security Information                                                                                                    |
| Ass Code     Section Foundation     Ass Code     Section 2. Verify Your Identity     Section 2. Verify Your Contact     Information     A. Enter Your Security | For security reasons, you must select two different security questions and provide their answers. If you forget your logon information, you will be asked to answer the questions in order to verify your identity. Important: Be sure to choose answers you can remember. = Required |
| 5. View Your User Id & Create<br>Your Password<br>6. Confirmation                                                                                              | City/Town of Birth:                                                                                                    |
|                                                                                                    | Security Question 1:                                                                                                    |
|                                                                                                    | Select a different question from the list and enter your answer.                                                                                                    |
|                                                                                                    | Answer 2:                                                                                                    |
|                                                                                                    | Next Cancel                                                                                                    |

-Complete Step 5- View your User ID, Create Password and Submit

Note: It is important to remember your User ID that the system will generate for you and the password you create as this will be what you use to login to employee self service. Your password must be at least 8 characters long and must contain at least 1 letter and 1 number.

| Please enter the following info                                                                                                    | VICes<br>nformation to register for ADP services.                                                                                                    |                                      |
|----------------------------------------------------------------------------------------------------|----------------------------------------------------------------------------------------------------|--------------------------------------|
| Step 5 of 6                                                                                                    |                                                                                                    |                                      |
| 1 Enter Your Registration                                                                                                    | View Your ADP Services User ID                                                                                                    |                                      |
| Pass Code     Verify Your Identity     S. Enter Your Contact     Information     4. Enter Your Security     Information     S. View Your User Id &     Create Your Password | Your user ID is provided below. You'll use this ID and password to log on to ADP services. A confirmation be sent to the address you provided. Note: Your user ID is not case-sensitive. User ID: fsmith@MPLX | ı e-mail containing your user ID wil |
| 6. Confirmation                                                                                                    | Create Your ADP Services Password                                                                                                    |                                      |
|                                                                                                    | Your password must be at least 8 characters long and must contain at least 1 letter and either 1 number<br><b>Note:</b> Your password is case sensitive.<br>F Required                                        | or 1 special character.              |
|                                                                                                    | Create Password: (Example: Password01)<br>Confirm Password: Cancel                                                                                                    |                                      |

Once you click Submit you will receive a confirmation page and an email confirmation will be sent to you. You are now ready to access your Employee Self Service Portal!

## Accessing Employee Self-Service from the Home Page

You can access the portal by using the Shared Services/ADP website as shown below. There are also links from Human Resources and other websites on campus.

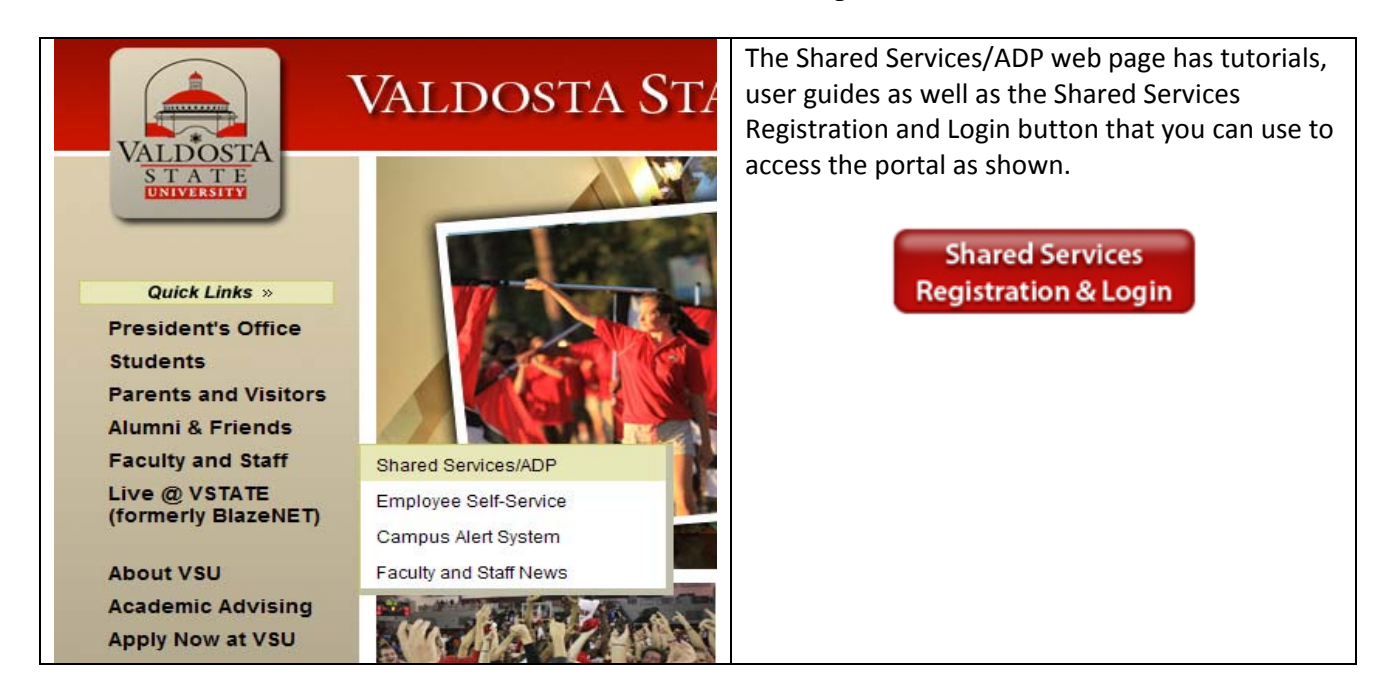

-Click on User Login to access Employee Self-Service. Other useful links are *Change your Password*, *Forgot your User Id*, and *Forgot your Password*.

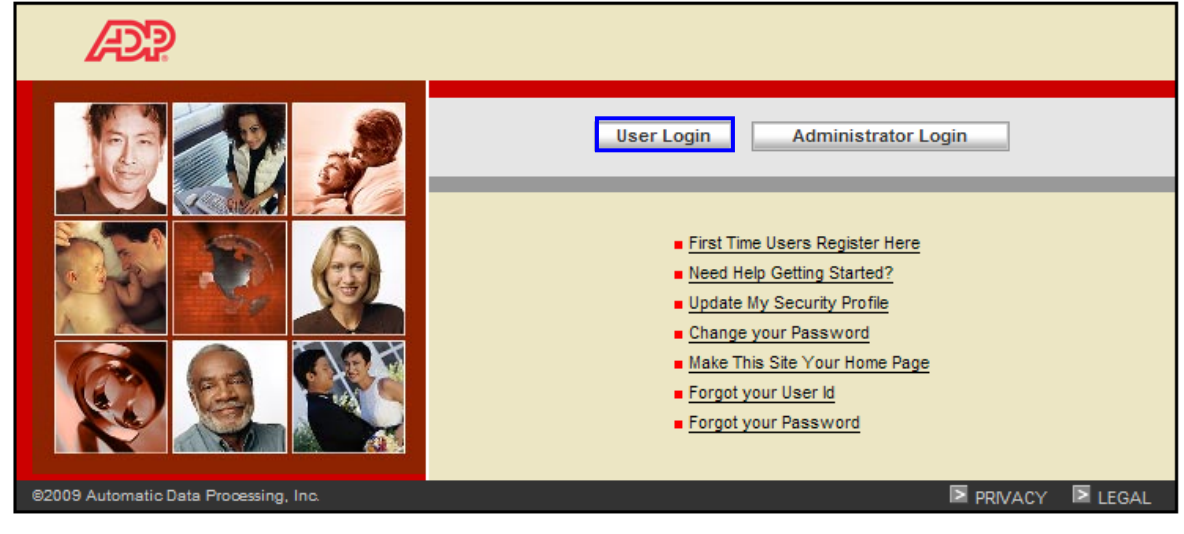

-Enter **User Name** and **Password** and click **OK**. (Your user name is **not** your email address but the User Id that was created during the Registration process.)

This site is a secured site. The data entered and accessed through this portal Website is encrypted and is secure. Access to this portal site requires a User name and password specific to you as a user. Do not give your User Name or password to anyone. Do not leave your User name or password where someone can obtain it.

| Connect to por                | tal.adp.com       | ? 🛛    |
|-------------------------------|-------------------|--------|
|                               | T                 | A PAR  |
| Employee Access<br>User name: | [21:37:42:1472]   | ~      |
| Password:                     | Remember my passw | ord    |
|                               | ОК                | Cancel |

Below is the Home Tab (default view) where you will be able to access HR and Payroll forms and information. Clicking any of the available tabs at the top of the screen will update your workspace and the associated function and feature links menu will display in the bar on the left side of the page. As a Graduate Assistant the Tabs of interest to you are **Personal Information** and **Pay & Taxes.** 

| VAL DONTA<br>STATI | Welco                                                                                                    | ome,                                                                                                    |                                                                                                    |                                                          |     |
|--------------------|----------------------------------------------------------------------------------------------------|----------------------------------------------------------------------------------------------------|----------------------------------------------------------------------------------------------------|----------------------------------------------------------|-----|
| Home 👻             | Time & Attendance 🔻                                                                                                    | Pay & Taxes 🔻                                                                                                    | Personal Information 👻                                                                                                    | Benefits 🔻                                               | Car |
| What's             | New                                                                                                    |                                                                                                    |                                                                                                    |                                                          |     |
|                    | Welcome<br>Your one-stop so                                                                                                    | e To Your E<br>urce for HR/F<br>information                                                                                              | mployee Portal<br>Payroll/Benefits/Tin<br>tion                                                                                                    | ne Card                                                  |     |
| •                  | To access the eTime s<br>select "Welcome" via t<br>To access your benefit<br>role<br>To check and update p<br>dropdown via the "em<br>To review or update yo<br>stubs, select the "Pay | system, go to the<br>he "employee" ro<br>ts, select the "Be<br>ersonal informat<br>ployee" role<br>our tax withholdir<br>& Taxes" dropdo | "Time & Attendance" drop<br>ole<br>nefits" dropdown via the '<br>ion, go to the "Personal In<br>ng, direct deposit or to vie<br>wn via the "employee" rol | odown and<br>'employee"<br>formation"<br>w your pay<br>e |     |
| For as             | sistance with this syste                                                                                                    | em, please contac                                                                                                    | t your local HR departmen                                                                                                    | nt.                                                      |     |

| Tab                                                                                                    | Features Within Tab                                                                                                    |
|----------------------------------------------------------------------------------------------------|----------------------------------------------------------------------------------------------------|
| Personal Information                                                                                                    | The <b>Personal Information</b> tab is where you                                                                                                    |
| Tab         Personal Information         Pay & Taxes       Personal Information         General       Emergency Contacts         Addresses       Phone Numbers         To Your Emergency Contacts       Addresses | Features Within Tab         The Personal Information tab is where you access and make updates to personal information by clicking the drop down links.         • General is a screen that cannot be edited by you. If information is incorrect on this screen contact Human Resources. You can find your Employee ID# listed here.         • Clicking on Emergency Contacts will bring you to a list of contacts. Double clicking on the name will allow you to make edits for that contact. Click the Add New to add a contact.         Image: Phone Numbers         • The Addresses tab is where you can view and edit home/mailing addresses                                                                                                    |
| Pay & Taxes<br>Pay & Taxes  Personal Information  Velcome<br>Pay Statements<br>Direct Deposit<br>Tax Withholding<br>Annual Statements<br>Voluntary Deductions                                                     | <ul> <li>The Addresses tab is where you can view and edit home/mailing addresses and email addresses by clicking on the edit button at the bottom of the screen.         <ul> <li>Edit</li> </ul> </li> <li>Phone Numbers is where you can store your cell phone, home phone, and main line. What you add here is linked to our Connect Ed notification system for emergency situations. It is important to have your cell phone number added.</li> <li>Your payroll and compensation information is accessible under the Pay &amp; Taxes Tab. From the Pay &amp; Taxes tab, you can access pages to view and update information about Direct Deposit, Tax Withholding, Voluntary Deductions, View and print pay statements, and View and print Annual Statements.</li> </ul> |

| This Tab also has useful financial tools built in for your use on the welcome page. Financial Tools                 | <ul> <li>Through ADP service, Pay &amp; Taxes, you will be able to view and print your payroll advice or check stub using the <b>Pay Statements</b> link.</li> <li>You can also add and update Direct Deposit using the <b>Direct Deposit</b> link.</li> </ul>                                                                                                    |
|----------------------------------------------------------------------------------------------------|----------------------------------------------------------------------------------------------------|
| Click a link to help you estimate some of<br>your most important financial calculations.                            | • The <b>Tax Withholding</b> link allows you to<br>complete your W-4 Federal Tax<br>Withholding Certificate. The G 4 State                                                                                                    |
| Salary Paycheck Calculator<br>Hourly Paycheck Calculator<br>Gross Pay Calculator<br>403(b) Planner<br>W-4 Assistant | Withholding Certificate. The G-4 State<br>Tax Withholding Certificate is not<br>available for online completion due to the<br>requirement by state law that the paper<br>copy must be submitted to your Human<br>Resources Office. You will be able to<br>click a link to access the G-4 State Tax<br>Withholding Certificate form. You can<br>print this form and manually complete it |
|                                                                                                    | <ul> <li>You will be able to view your current elections on State Taxes.</li> <li>Through ADP service, Pay &amp; Taxes, you will be able to view and print your annual compensation statements and W-2. You will be able to access three years of your W-2's using the Annual Statements link.</li> </ul>                                                                               |

## Setting up or Updating Direct Deposit Accounts

By completing the direct deposit form in your new hire packet, Payroll will create your direct deposit account in ADP. The information below provides you with the step to add or edit your bank account information.

### Step 1: Click on Pay & Taxes Tab

| VAL DOSTA | Welco               | ome,          |                        |            |          |
|-----------|---------------------|---------------|------------------------|------------|----------|
| Home 👻    | Time & Attendance 🔻 | Pay & Taxes 🔻 | Personal Information 🔻 | Benefits 🔻 | Career 👻 |

#### **Step 2: Click on Direct Deposit link**

| Home 👻 Time & Attendance 💌 | Pay & Taxes 💌   | Personal Information $\bullet$ | Benefits | • |
|----------------------------|-----------------|--------------------------------|----------|---|
|                            | Welcome         |                                |          |   |
| What's New                 | Pay Statements  |                                |          |   |
|                            | Direct Deposit  |                                |          |   |
|                            | Tax Withholding | 1                              |          |   |
| Welcome                    | Annual Stateme  | ents                           |          |   |
| Your one-stop sou          | Voluntary Deduc | ctions                         |          |   |
|                            | mormat          | ion                            |          |   |

Direct Deposit link allows you to add an account or update an account for having your paycheck direct deposited. A combination of specific amount or percents spread across multiple accounts whether checking, savings, paycard, or physical check is available.

#### Step 3: Click on Add New Button

| his page displa<br>eposit, click th                                                         | ays the direct dep<br>e appropriate dire                                                                                | osit information currently in effect. To<br>ct deposit account.                                                                                                    | add a new direct deposit, click Add                                                                                                    | New. To delete or change a direct                                                                                                    |
|---------------------------------------------------------------------------------------------|----------------------------------------------------------------------------------------------------|----------------------------------------------------------------------------------------------------|----------------------------------------------------------------------------------------------------|----------------------------------------------------------------------------------------------------|
| ote: An asteri                                                                              | isk (*) identifies the                                                                                                  | e account that will receive any pay the                                                                                                    | at is not allocated.                                                                                                    |                                                                                                    |
| Important I<br>message th<br>deposit but                                                    | Note: When yo<br>nat refers to "µ<br>t will receive y                                                                   | ou add or change bank accou<br>orenotification". During this ti<br>via mail an actual paycheck u                                                                                    | unts (even for partial deposi<br>me (usually 1 pay period) yo<br>until your bank validates you                                                                               | ts), you will see a pop up<br>ou will <mark>not</mark> receive a direct<br>ur account information.                                             |
| Disclaime<br>Attempts t<br>these acc                                                        | er: Please <u>do</u><br>to process m<br>ounts.<br>u edit your informa<br>uthorized viewing o                            | o not attempt to spread you<br>nore than 8 direct deposit a<br>ation, the bank transit and account nun<br>of your account details. Once you say                                     | ur direct deposit monies i<br>accounts may result in an i<br>mbers are viewable. Because of this<br>ve your changes, the information will                                    | n more than 8 accounts.<br>naccurate processing of<br>, we recommend you take precaution<br>I display as masked.                               |
| Disclaime<br>Attempts t<br>these acc<br>ote: While you<br>prevent unau<br>ccount            | er: Please <u>do</u><br>to process m<br>ounts.<br>u edit your informa<br>uthorized viewing of<br>Priority               | o not attempt to spread you<br>hore than 8 direct deposit a<br>ation, the bank transit and account num<br>of your account details. Once you sav                                     | ur direct deposit monies i<br>accounts may result in an i<br>mbers are viewable. Because of this<br>ve your changes, the information will<br>Account Number                  | n more than 8 accounts.<br>naccurate processing of<br>, we recommend you take precautie<br>display as masked.<br>Deposit Amount                |
| Disclaime<br>Attempts 1<br>these acc<br>ote: While you<br>prevent unau<br>ccount<br>hecking | er: Please <u>do</u><br>to process m<br>ounts.<br>u edit your informa<br>uthorized viewing of<br><u>Priority</u><br>200 | o not attempt to spread you<br>nore than 8 direct deposit a<br>ation, the bank transit and account num<br>of your account details. Once you sav<br>Bank Transit Number<br>XXXXXXXXX | ur direct deposit monies i<br>accounts may result in an i<br>mbers are viewable. Because of this<br>ve your changes, the information will<br>Account Number<br>XXXXXXXXX1990 | n more than 8 accounts.<br>naccurate processing of<br>, we recommend you take precaution<br>I display as masked.<br>Deposit Amount<br>100.00 % |

#### Step 4: Select Account type using drop down arrow

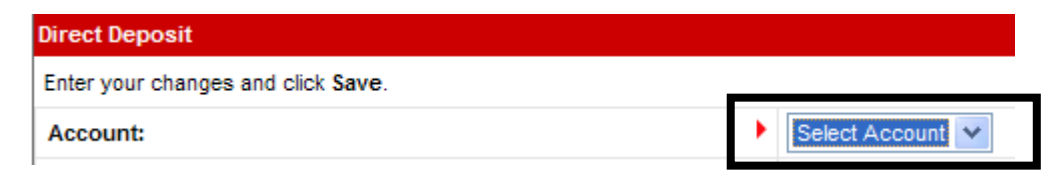

#### **Step 5: Enter Priority number**

| Direct Deposit                     |                |
|------------------------------------|----------------|
| Enter your changes and click Save. |                |
| Account:                           | Select Account |
| Priority:                          | • 0            |

Priority represents the order in which your money will be distributed. The low number between two priority numbers will be the first to be acted upon by the system. For example, if you have two accounts where one is a \$200 for savings account, \$300 for one checking account and the another checking account for the remaining net, the Savings account should have a priority code of 100 and the checking account for \$300 have a priority of 200. The Remaining Net Pay should be a much higher number such as 998 to allow for other accounts for specific or partial amounts.

# Step 6: Identify deposit amount and determine if you want travel reimbursement directly deposited as well

| Deposit Amount:            | Amount O Percent 0.00 | Allow Partial Deposit 🗌 |
|----------------------------|-----------------------|-------------------------|
| Remaining Net Pay Account: |                       |                         |

For your main checking account, the Deposit Amount fields will be left as 0.00. Instead, check the box for Remaining Net Pay Account. The account marked as Remaining Net Pay Account will be identified as your Sweep Excess Funds account.

#### Step 7: Enter the Bank Transit Number which is the number that identifies the bank.

| count Number: |                                                                                                    |          |
|---------------|----------------------------------------------------------------------------------------------------|----------|
|               | MICHAEL OR LISA SMITH<br>II34 MAIN STREET<br>COLORADO SPRENDS, CO 9303<br>Porter of<br>Porter of<br>YOLE HINANCIAL INSTITUTION<br>ADDRESS OF YOLE INSTITUTION | Date 101 |

#### **Step 8: Enter the Account Number.**

| ccount Number:      |                                                                         | •           |                |
|---------------------|-------------------------------------------------------------------------|-------------|----------------|
|                     | Server Serverselle Server M.O. H                                        | iz Martinis | 101            |
|                     | MICHAFL OR LISA SMITH<br>1254 MAIN STREET<br>COLORADO SPRENGS, CO 42435 | Dute        | -              |
|                     | Pay to the                                                              | \$          |                |
|                     | 57/73                                                                   | D0          | LLARS 🛛 🗛 🗁    |
| Account Number      | ADDRESS OF YOUR INSTITUTION                                             |             | and the second |
| Rank Transit Number | 123456289 12456                                                         | 101         |                |

**Step 9: Click in the agree box and click Save** (A pre-notification box will appear once saved, and you should click OK).

| Please agree to the following:                                                                                                    |  |  |  |
|----------------------------------------------------------------------------------------------------|--|--|--|
| 🗊 selecting this check box and clicking Save, you have agreed to the following statement: I authorize my employer, or its service or payroll provider, and the specified bank to deposit my net pay or portion thereof, as indicated, into my account each pay date. If funds to which I am not entitled are                                                                                                  |  |  |  |
| deposited into my account, I authorize my employer, or its service or payrol provider, to direct the bank to return said funds to my employer, or its service or payrol provider. I understand that my deposit may not be credited to my account until 5:00 PM on the pay date indicated on the check voucher. I understand that is pay account, if authorize my employer, or its service or payrol provider. |  |  |  |
| understand mark is iny responsibility to ensure that my mages are being deposited contextly into iny account each pay date.                                                                                                    |  |  |  |
| Save Cancel                                                                                                    |  |  |  |

#### Adding additional accounts

To add additional accounts, follow Steps 3-5. Once you get to Step 6, enter the amount if the amount radio button was selected or enter the percent amount if the percent radio button was selected. See example of amount specified below.

| Direct Deposit                     |                                                      |
|------------------------------------|------------------------------------------------------|
| Enter your changes and click Save. |                                                      |
| Account:                           | Savings                                              |
| Priority:                          | 100                                                  |
| Deposit Amount:                    | Amount      Percent 200.00     Allow Partial Deposit |
| Remaining Net Pay Account:         |                                                      |

Then follow Steps 7-9 to complete the process.

To change a Direct Deposit account, double click on the account link that needs to be changed and update the fields that need updating. Then click the save button.